## Inhaltsverzeichnis

| Anmelden           | 2 |
|--------------------|---|
| Registrieren       | 2 |
| Passwort anfordern | 3 |

## Anmelden

Wenn Sie bereits registrierte Nutzer sind, können Sie sich mit Ihren Zugangsdaten anmelden. Für neue Benutzer kann über die Schaltfläche Registrieren kostenlos ein Benutzerkonto erstellt werden.

| EVENTMANAGER | E                             |                                 |
|--------------|-------------------------------|---------------------------------|
| 🛗 Events     | Anmeldung                     |                                 |
|              | Melden Sie sich bitte mit Ihi | ren Zugangsdaten an.            |
|              |                               |                                 |
|              |                               | Anmelden                        |
|              |                               | Email-Adresse                   |
|              |                               | Passwort                        |
|              |                               | Erinnere mich                   |
|              |                               | Anmelden                        |
|              |                               | Kennwort vergessen Registrieren |
|              |                               |                                 |
|              |                               |                                 |
|              | ©2017 powerd by Breedmaster   |                                 |

## Registrieren

Um sich als Benutzer zu registrieren ist das Registrierungsformular vollständig auszufüllen. Bei der Vergabe des Passwortes ist eine Passwortstärke von mindestens 50% notwendig. Nutzen Sie sowohl Groß-/Kleinschreibung, Zahlen und möglichst mind. ein Sonderzeichen wie z. B. \$, %, & um ein sicheres Passwort zu vergeben. Sie können über die Schaltfläche Kennwort generieren ein Passwort erstellen lassen, welches den Mindestsicherheitsanforderungen entspricht.

3/3

| ► Events   Registrierung   Bette füllen Sie für die Registrierung das nachfolgende Formular aus.   Amrede *   Herr   Vorname *   Max   Nachname *   Mustermann.info   Email *   max@mustermann.info   Passwort *   #   Bestätigen   Passwort *   Registrieren   Sie erhalten in Kürze eine Bestätigungsemail mit einem Aktivierungslink. Bitte überprüfen Sie Ihren Posteingang und auch den Spam-<br>ordner! | EVENTMANAGER | ≡                                                                     |                                                                                                    | Anmelden |
|----------------------------------------------------------------------------------------------------|--------------|-----------------------------------------------------------------------|----------------------------------------------------------------------------------------------------|----------|
| Bitte füllen Sie für die Registrierung das nachfolgende Formular aus.   Anrede * Herr   Vorname * Max   Nachname * Mustermann   Email * max@mustermann.info   Passwort *     Øestätigen     Passwort *     Øestätigen     Sie erhalten in Kürze eine Bestätigungsemail mit einem Aktivierungslink. Bitte überprüfen Sie Ihren Posteingang und auch den Spam-Ordner!                                           | 🛗 Events     | Registrierung                                                         |                                                                                                    |          |
| Anrede * Herr   Vorname * Max   Nachname * Mustermann   Email * max@mustermann.info   Passwort * /   Bestätigen /   Passwort * /   Registrieren Sie erhalten in Kürze eine Bestätigungsemail mit einem Aktivierungslink. Bitte überprüfen Sie Ihren Posteingang und auch den Spam-Ordner!                                                                                                    |              | Bitte füllen Sie für die Registrierung das nachfolgende Formular aus. |                                                                                                    |          |
| Vorname *   Max   Nachname *   Mustermann   Email *   max@mustermann.info   Passwort *   #   #   Bestätigen   Passwort *    Registrieren  Sie erhalten in Kürze eine Bestätigungsemail mit einem Aktivierungslink. Bitte überprüfen Sie Ihren Posteingang und auch den Spam- Ordner!                                                                                                    |              | Anrede *                                                              | Herr                                                                                                    |          |
| Nachname * Mustermann   Email * max@mustermann.info   Passwort * /   Bestätigen<br>Passwort * /     Registrieren   Sie erhalten in Kürze eine Bestätigungsemail mit einem Aktivierungslink. Bitte überprüfen Sie Ihren Posteingang und auch den Spam-Ordner!                                                                                                    |              | Vorname *                                                             | Max                                                                                                    |          |
| Email * max@mustermann.info   Passwort * /   Bestätigen /   Passwort * /                                                                                                    |              | Nachname *                                                            | Mustermann                                                                                                    |          |
| Passwort *   Bestätigen   Passwort *     Registrieren   Sie erhalten in Kürze eine Bestätigungsemail mit einem Aktivierungslink. Bitte überprüfen Sie Ihren Posteingang und auch den Spam-Ordner!                                                                                                    |              | Email *                                                               | max@mustermann.info                                                                                                    |          |
| Bestätigen         Passwort *         Registrieren         Sie erhalten in Kürze eine Bestätigungsemail mit einem Aktivierungslink. Bitte überprüfen Sie Ihren Posteingang und auch den Spam-<br>Ordner!                                                                                                    |              | Passwort *                                                            | 4                                                                                                    |          |
| Registrieren<br>Sie erhalten in Kürze eine Bestätigungsemail mit einem Aktivierungslink. Bitte überprüfen Sie Ihren Posteingang und auch den Spam-<br>Ordner!                                                                                                    |              | Bestätigen<br>Passwort *                                              |                                                                                                    |          |
|                                                                                                    |              | Sie erhalten in Kürze e<br>Ordner!                                    | Registrieren<br>eine Bestätigungsemail mit einem Aktivierungslink. Bitte überprüfen Sie Ihren Posteingang und auch den s | Spam-    |

## **Passwort anfordern**

Sollten Sie Ihr Passwort vergessen haben, so können Sie sich über die Schaltfläche Passwort anfordern den Wiederherstellungsprozess starten. Sie erhalten dann eine Email mit weiteren Informationen. **Wichtig: Bitte prüfen Sie ggf. auch Ihren Spam-Ordner!** 

| EVENTMANAGER | ≡ Anmelden                                                                                                    |  |  |
|--------------|----------------------------------------------------------------------------------------------------|--|--|
| 🛗 Events     | Passwort anfordern                                                                                                    |  |  |
|              | Geben Sie bitte Ihre Email-Adresse ein mit der Sie sich registriert haben. Sie erhalten dann weitere Informationen per Email zugesendet.<br>Prüfen Sie bitte auch Ihren Spam-Ordner! |  |  |
|              | Passwort anfordern                                                                                                    |  |  |
|              | Email-Adresse                                                                                                    |  |  |
|              | Senden                                                                                                    |  |  |
|              |                                                                                                    |  |  |
|              |                                                                                                    |  |  |
|              |                                                                                                    |  |  |
|              |                                                                                                    |  |  |
|              |                                                                                                    |  |  |
|              |                                                                                                    |  |  |
|              | ©2017 powerd by Breedmaster                                                                                                    |  |  |